Universidade da Beira Interior Cursos: Ensino da Matemática e Matemática Aplicada

Programação I - 2002/2003; P. Prata, J. P. Cordeiro

#### Primeiro contacto com o sistema operativo Unix.

Existe uma rede de computadores na UBI. Cada computador constitui um nó da rede e é identificado por um nome. O computador em que vai trabalhar (o **ciunix**) tem o sistema operativo Unix e é uma máquina que pode ter vários utilizadores a trabalhar em simultâneo.

Nesta ficha vamos estudar como aceder à rede da ubi, como aceder ao ciunix e aprender alguns dos comandos do sistema operativo Unix.

### → Entrada no sistema

Para começar, ligue o terminal gráfico, que tem à sua frente o que fará aparecer, no ecrã,

uma janela pedindo o seu

```
username (nome de utilizador)
```

e a

```
password (senha de acesso).
```

Deve introduzir estes dois elementos para poder aceder ao sistema. O seu username é constituído pela letra "a", escrita em minúscula, seguida do seu número de aluno, por exemplo: se o seu número de aluno fosse o 19500, então o seu username seria **a19500**. A sua password é o seu número de bilhete de identidade, na primeira vez que entrar no sistema.

### $\rightarrow$ Mudar a Password

Seguidamente o sistema irá pedir-lhe que altere a sua password. Para tal deverá pensar primeiro numa password alfanumérica à sua escolha, com um comprimento mínimo de 8. Para proceder à alteração terá de primeiro indicar a sua password antiga:

"Old password", que neste momento ainda é o seu nº de B.I. De seguida deve introduzir a sua password nos dois campos "New password" e "Confirm Password". Este segundo campo é uma confirmação de segurança. Após esta fase a sua senha de acesso ao Universidade da Beira Interior Cursos: Ensino da Matemática e Matemática Aplicada

<u>Programação I - 2002/2003; P. Prata, J. P. Cordeiro</u> sistema ficou alterada e da próxima vez que entrar no sistema terá de indicar a nova password que escolheu.

## → Aceder ao ciunix

Como o trabalho que vai realizar nesta disciplina será efectuado na máquina remota "ciunix", vamos começar por abrir o emulador de terminal que se denomina "Tera Term Pro". O primeiro campo que lhe é pedido aqui é o nome da máquina à qual se vai ligar: **ciunix.ubi.pt**. Depois ser-lhe-á pedido o username e a password, que são os mesmos que utilizou para entrar na sua área (com a nova password!).

## → Comandos do sistema operativo unix

1- Vamos começar com a operação elementar de sair do sistema e voltar a entrar. Para sair do sistema introduza o comando "exit". De seguida desligue o terminal, volte a ligá-lo e entre na sua área do ciunix.

(Nota: após escrever cada comando deve submete-lo ao sistema operativo premindo a tecla **<enter>**)

2- Experimente os seguintes comandos: "date", "cal", "finger", "who"

**3-** Vamos agora estudar a ferramenta mais importante com que vamos trabalhar, nesta disciplina – o editor de texto. Existem vários editores de texto instalados no sistema: "vi", "joe", "pico".

Hoje iremos trabalhar com o editor "pico". Para iniciar o editor basta dar o comando "pico". Para ser mais específico pode dar o comando "% pico texto.txt". O que vai acontecer neste caso é a criação do ficheiro texto.txt, ou a possível alteração do mesmo, caso ele já exista. Após a introdução deste comando deixamos de estar na linha de comandos e passamos a estar no editor de texto.

# Programação I - 2002/2003; P. Prata, J. P. Cordeiro

Experimente este editor introduzindo um texto à sua escolha.

No final, para gravar o ficheiro e sair de novo para a linha de comandos digite o comando "Ctrl+X ", isto é, deve carregar na tecla "ctrl" e continuando a carregar na mesma deve também carregar na tecla "X".

Este comando lê-se "Controle X". Observe que o "Ctrl+X" é um entre os vários sugeridos nas ultimas duas linhas do editor. Nestas, uma sequência da forma "^G", por exemplo, significa "Ctrl+G" e neste caso é o comando do "pico" para consultar a ajuda.

| Comando       | Descrição                                                      | Exemplos                          |
|---------------|----------------------------------------------------------------|-----------------------------------|
| ls            | listar o conteúdo de uma directoria                            | %ls, %ls –i , %ls programas       |
| ls> lista.txt | cria o ficheiro "lista.txt", contendo a listagem de directoria |                                   |
| more          | visualizar o conteúdo de um ficheiro                           | %more lista.txt, %more prog.pas   |
| ср            | permite copiar um ficheiro                                     | %cp lista.txt lista2.txt          |
| mv            | "movimenta" um ficheiro (altera o nome)                        | %mv lista2.txt lista3.txt         |
| rm            | permite apagar um ficheiro                                     | %rm lista3.txt, %more prog.pas    |
| mkdir         | cria uma nova directoria                                       | %mkdir textos<br>%mkdir programas |
| cd            | permite posicionar-se numa directoria<br>específica            | %cd textos, %cd<br>%cd programas  |
| rmdir         | apaga uma directoria se esta estiver vazia                     | %rmdir textos                     |
| pwd           | mostra qual é a directoria corrente                            | %pwd                              |
| clear         | limpa toda a informação do dispositivo de saída                | %clear                            |
| history       | mostra os últimos comandos introduzidos                        | %history                          |

4- A tabela acima contém um conjunto de comandos básicos do Unix, com uma breve descrição sobre cada um. Experimente testar esses mesmos comandos e perceber a sua utilidade.